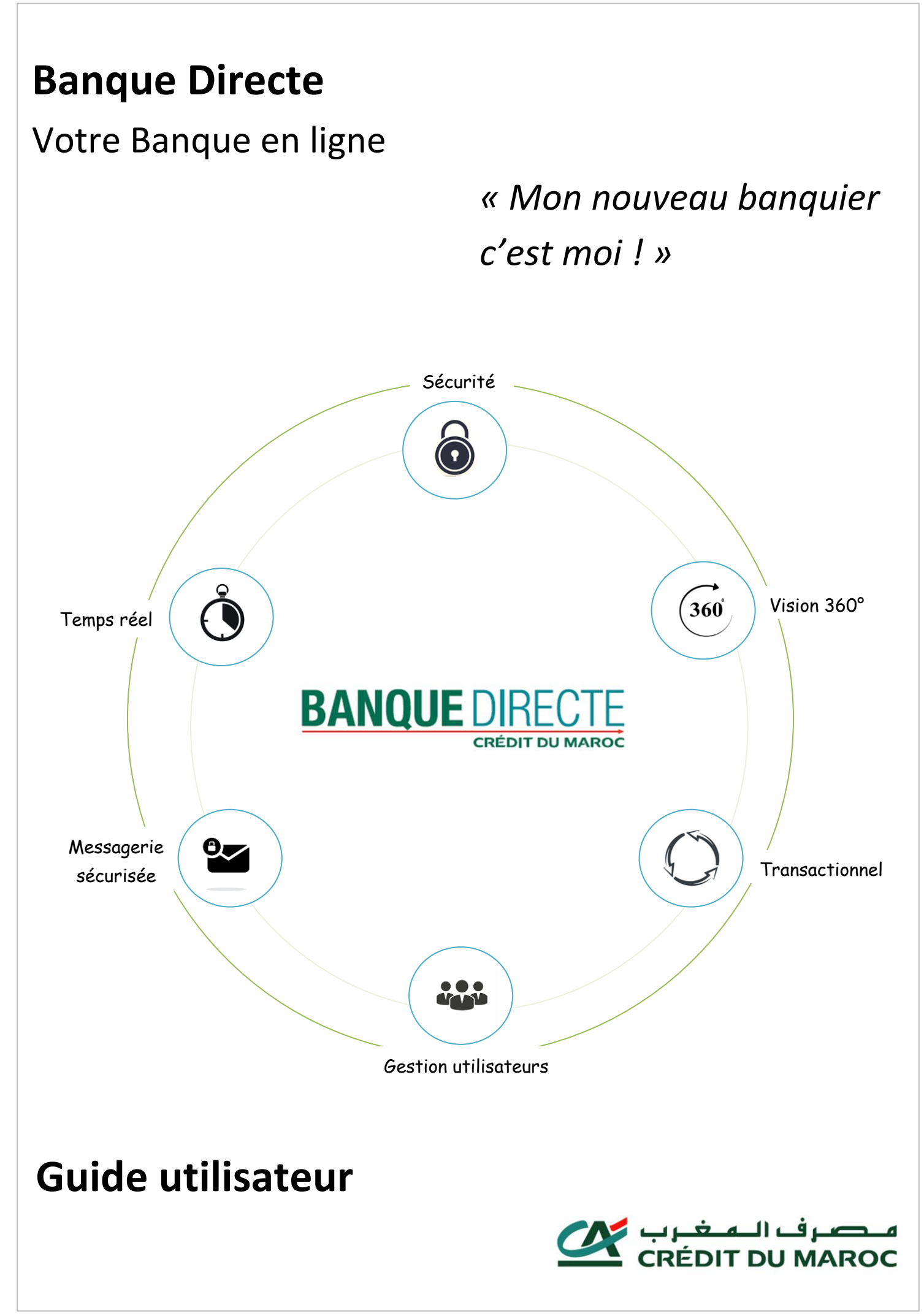

Banque Directe est votre service de banque à distance à partir du quel vous pouvez accéder à tous vos comptes où que vous soyez et à n'importe quel moment de la journée.

Cette solution vous permet d'effectuer vos transactions en ligne (Virements, Recharges cartes prépayées, ...) en temps réel et en toute sécurité.

## SOMMAIRE

| La Banqua Dinasta qu'ast-sa qua s'ast 2                 |           |
|---------------------------------------------------------|-----------|
| La banque Directe qu'est-ce que c'est ?                 | rage 14   |
| Service de consultation                                 | Page  4   |
| Service Transactionnel                                  | Page  4   |
| Autres services                                         | Page  4   |
| Comment obtenir mes identifiants Banque Directe ?       | Page  5   |
| Récupérez votre identifiant                             | Page  5   |
| Récupérez votre code personnel d'accès                  | Page  5   |
|                                                         |           |
| Comment accéder à ma Banque Directe ?                   | Page  6   |
| Via votre Ordinateur                                    | Page  6   |
| Via votre Mobile                                        | Page  6   |
|                                                         |           |
| Comment consulter mon espace personnel Banque Directe ? | Page  7   |
| Accédez à votre Banque Directe                          | Page  7   |
| Consultez Votre situation Bancaire                      | Page  8   |
| Comment effectuer mes opérations bancaires 2            | Dago   15 |
|                                                         |           |
| Effectuez votre virement dancaire                       | Page  15  |
| Définissez votre prototype                              | Page  17  |
| Définissez votre bénéficiaire pré-validé                | Page  18  |
| Commandez votre chéquier                                | Page  21  |
| Bloquez votre carte bancaire                            | Page  23  |
|                                                         |           |

## Banque Directe qu'est-ce que c'est ?

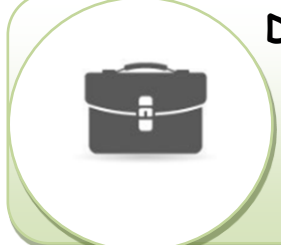

#### Des services de consultation :

Une vision 360° et en temps réel sur tous vos comptes et produits/services bancaires (comptes bancaires, portefeuille titres, produits d'épargnes et assurance vie, crédits, cartes bancaires, découvert ...)

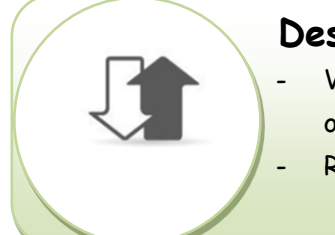

#### Des services transactionnels :

Virements vers vos comptes bancaires Crédit du Maroc ou vers les comptes confrères

Recharges de vos cartes prépayées bancaires

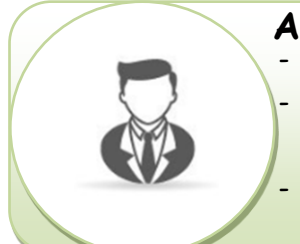

#### Autres services bancaires :

- Commande de carnet de chèques et LCN
- Opposition sur carte bancaire et recalcule de code PIN
- Echange avec votre banque (prise de rendez-vous, demande d'information ...) ou envoi d'une réclamation

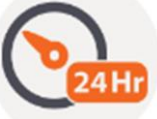

N'oubliez pas que tous les services offerts au niveau de votre solution Banque Directe sont en <u>temps réel</u>.

## Comment obtenir mes identifiants Banque Directe ?

#### Obtenir votre identifiant

Pour obtenir votre identifiant il vous suffit de consulter votre numéro de compte ou votre RIB comme indiqué dans l'exemple suivant :

| CODE BANQ |     | CODE | NUMÉRO DE COMPTE                           | CHIFFRES CLÉS |
|-----------|-----|------|--------------------------------------------|---------------|
| 021       | 780 | 0000 | 001027586987<br>identifiant banque directe | 28            |

Obtenir votre code personnel d'accès

Pour obtenir votre code personnel d'accès, il vous suffit de vous diriger vers le GAB Crédit du Maroc le plus proche et de procéder comme suit :

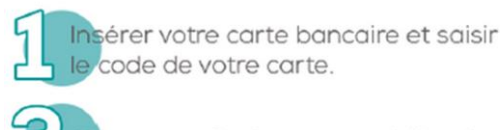

quer sur Code personnel d'accès

| ہےرف المغرب<br>CRÉDIT DU MAROC                |              |                            |
|-----------------------------------------------|--------------|----------------------------|
| A PRED 3 ARO                                  |              | C Jun                      |
| Solde<br>الرصيد                               | a paoc       | Retrait سحب النقود         |
| 82 3                                          | OD N.        |                            |
| Historique كشف الحساب                         | IL STA       | Autres Services خدمات أخرى |
| Jul Bach                                      | A Calorinou  | And the second second      |
| Code Personnel d'accès<br>كلمة المرور الشخصية | $\mathbf{i}$ | Annuler الغاء<br>إلغاء     |
| A CHE ALCONDING                               |              | A col and a col            |

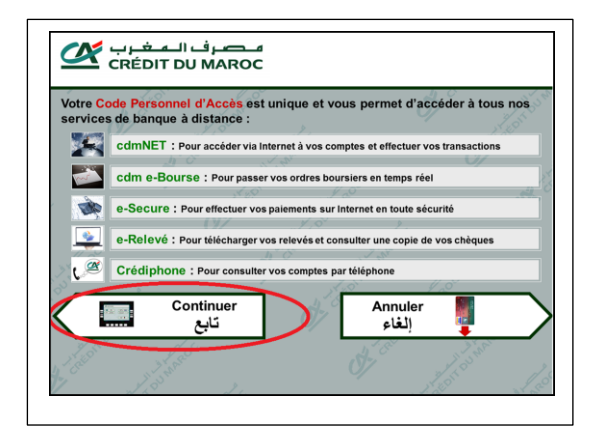

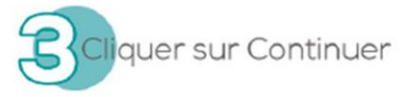

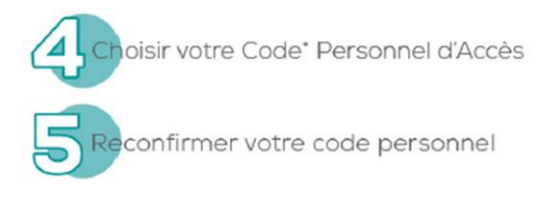

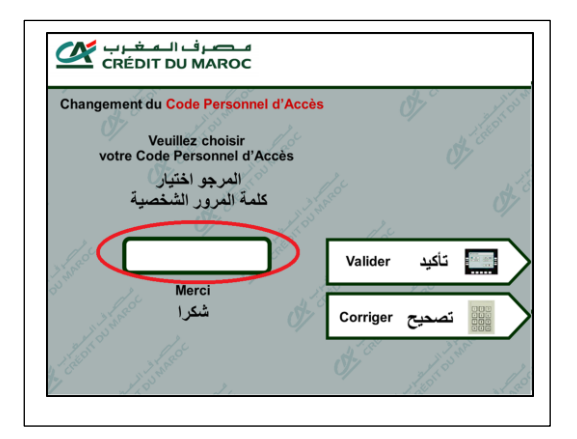

(\*) Code personnel d'accès différent des 6 derniers codes choisis. Ce code personnel d'accès est également utilisé pour valider vos paiements en ligne Ce code doit être différent des 6 derniers codes choisis.

## Comment accéder à ma Banque Directe ?

### Via votre ordinateur

Pour accéder à votre Banque Directe, saisissez l'adresse : <u>www.cdm.co.ma</u> sur l'URL de votre navigateur et cliquer sur l'onglet « Banque Directe » qui se trouve à droite de la page d'accueil du site institutionnel.

Vous pouvez également accéder à votre Banque Directe, en saisissant l'adresse: <u>www.banquedirecte.ma</u> sur l'URL de votre navigateur puis en cliquant sur l'onglet « Accéder à mon compte » qui se trouve dans le menu en haut de page

## Via votre mobile

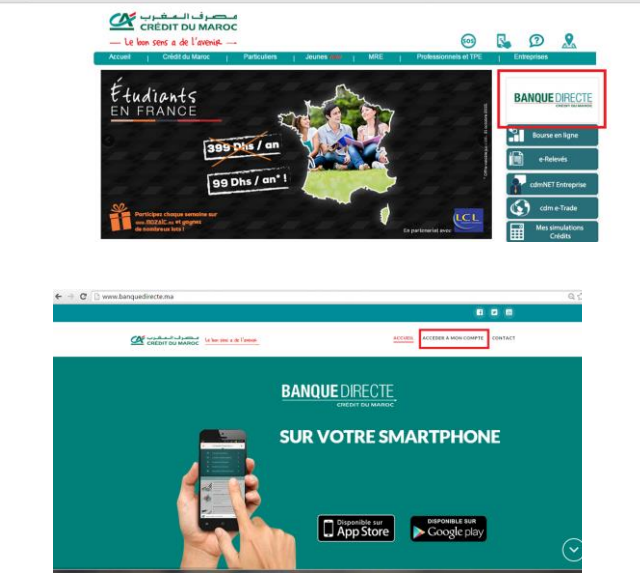

Pour accéder à votre Banque Directe via votre mobile, 3 alternatives s'offrent à vous :

#### Via Navigateurs :

 Saisir l'adresse <u>www.cdm.co.ma</u> sur l'URL de l'un de vos navigateurs installés sur votre mobile puis cliquer sur l'onglet « Banque Directe » qui se trouve à droite de la page d'accueil du site institutionnel.

← → C D www

#### Via l'application mobile Crédit du Maroc :

 Télécharger l'application « Crédit du Maroc» disponible sur « App Stor » et « Google Play » puis accéder à l'application et cliquer sur l'onglet « Banque Directe » qui se trouve au milieu de la page en bas.

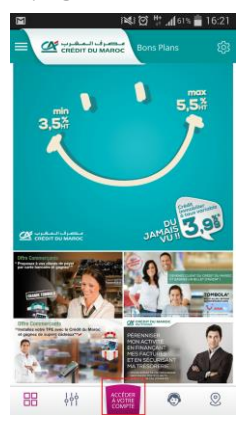

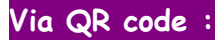

Sccaner le QR code suivant en utilisant l'application « lecteur QR code »

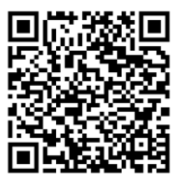

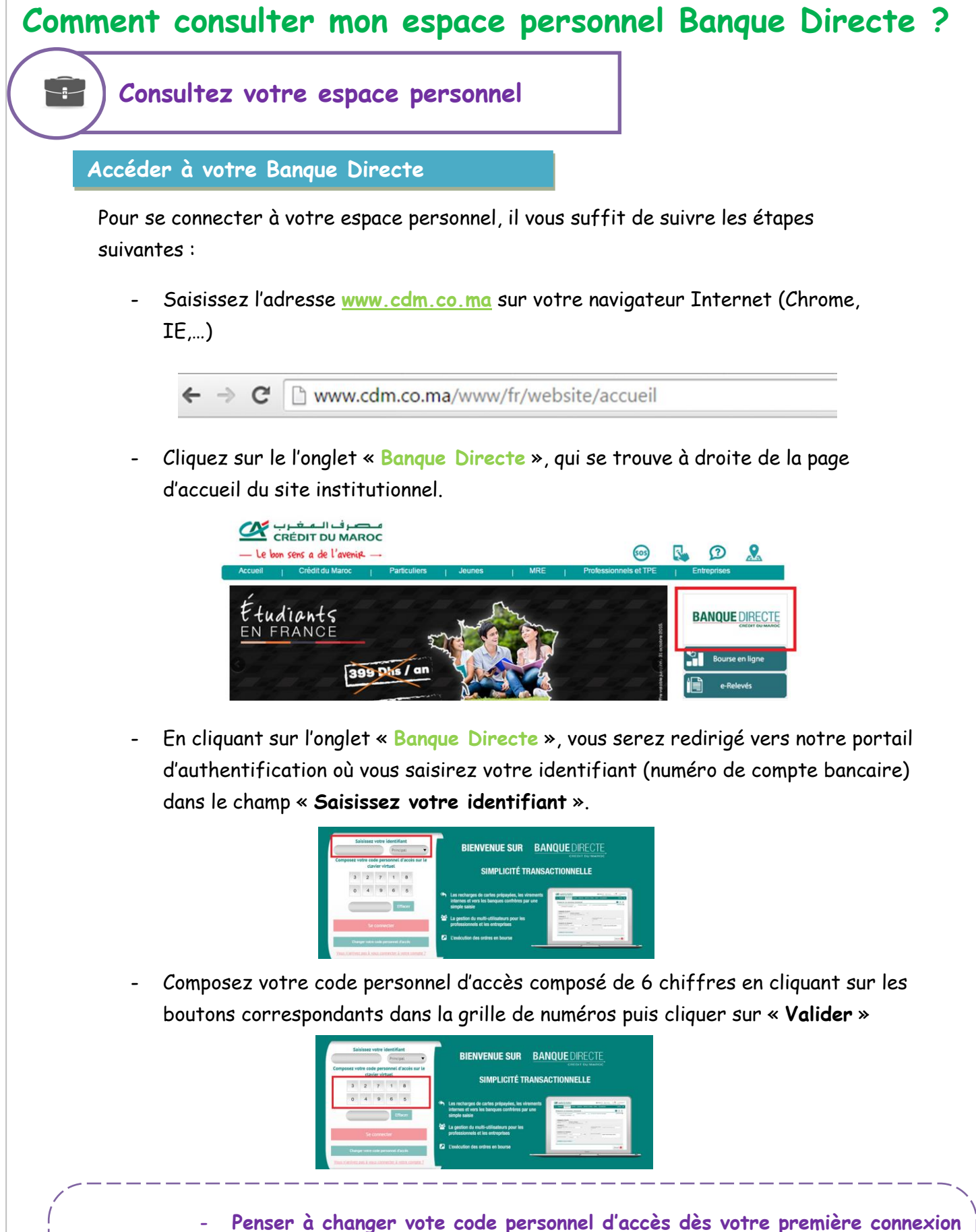

- Penser à changer vote code personnel d'accès dès votre première connexion |
   et le changer régulièrement en cliquant sur le bouton « Changement du code |
   personnel d'accès »
  - N'inscrivez nulle part votre code personnel d'accès
  - Au bout de 3 saisies erronées de votre code personnel d'accès, votre compte sera bloqué durant les 24 heures qui suivent.

La Banque Directe vous donne la main de consulter votre situation bancaire de A à Z en temps réel 7/7j et 24/24h et en toute sécurité.

#### Consultez votre solde et vos dernières transactions :

Votre compte bancaire principal et vos 10 dernières transactions sont affichés par défaut au milieu de la page d'accueil de votre espace personnel Banque Directe.

| MR XXXX XXXXXXXXX (MAD)                                                     | 1 000 515,56        | DERNIÈRES OPÉRATIONS                        |               |
|-----------------------------------------------------------------------------|---------------------|---------------------------------------------|---------------|
| 000 000 0000 000 000 000 000 000 00<br>Demières opérations - Opérations com | MAD                 | 24/08/2015 PAIEMENT PAR CARTE               | -150,00 MAD   |
| Demeres operations                                                          | <u>Details</u>      | 19/08/2015 RETRAIT D ESPECES GAB            | -100,00 MAD   |
|                                                                             |                     | 19/08/2015 RETRAIT D ESPECES GAB            | -100,00 MAD   |
| Virement standard                                                           | Virement interne    | 18/08/2015 RETRAIT D ESPECES GAB            | -200,00 MAD   |
| •                                                                           | •                   | 17/08/2015 RETRAIT D ESPECES GAB            | -100,00 MAE   |
|                                                                             |                     | 11/08/2015 RETRAIT D ESPECES GAB            | -100,00 MAD   |
| Viroment entre mes                                                          | Recharge carte Daba | 10/08/2015 PAIEMENT PAR CARTE               | -35,00 MAD    |
| comptes                                                                     | Daba                | 07/08/2015 RETRAIT D ESPECES GAB            | -100,00 MAD   |
|                                                                             |                     | 05/08/2015 PAIEMENT PAR CARTE               | -360,00 MAD   |
|                                                                             |                     | 05/08/2015 PAIEMENT CHEQUE PAR COMPENSATION | -1 400,00 MAD |

#### Consultez le détail de l'un de vos comptes bancaires :

Pour consulter le détail de votre compte bancaire, il vous suffit de :

Sélectionner la rubrique « Comptes » existante dans le menu en haut de la page

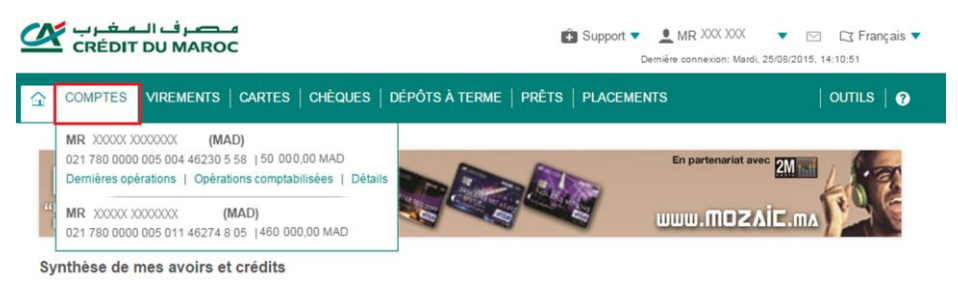

Choisir le compte que vous voulez consulter et cliquer sur la rubrique « Détails »

| مصرف المغرب CRÉDIT DU MAROC                           | Bupport V L MR 2002 2000<br>Demière connexion: Ma | ▼ 🖾 🗘 Français ▼<br>rdi, 25/08/2015, 14:10:51 |
|-------------------------------------------------------|---------------------------------------------------|-----------------------------------------------|
| COMPTES VIREMENTS   CARTES   CHÈQUES   DÉPÔTS À TERME | PRÊTS   PLACEMENTS                                | OUTILS   🥱                                    |
| MR         XXXXXXXXXXXXXXXXXXXXXXXXXXXXXXXXXXXX       | En partenariat                                    |                                               |

Synthèse de mes avoirs et crédits

En cliquant sur la rubrique « Détails » vous accédez aux informations suivantes :

Graphe qui représente l'évolution de votre solde de compte durant les 6 derniers mois

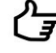

Solde de votre compte en temps réel (solde d'ouverture, solde disponible et découvert)

Données de votre compte (pseudo du compte, titulaire du compte, numéro de 🖵 compte, devise, statut du compte et type de compte)

Pour afficher par défaut votre compte au niveau de la page d'accueil « Banque Directe » il vous suffit de cocher la case « Compte principal »

# Données du compte

Vous pouvez également personnaliser le nom de votre compte en cliquant sur le crayon du champ « **Pseudo** »

#### Données du compte

| <ul> <li>Compte principal</li> </ul> |                |    |
|--------------------------------------|----------------|----|
| Pseudo :                             | MR XXXX XXXXXX | Am |
|                                      |                | Z. |

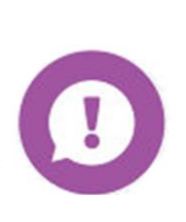

Le lien « Dernières opérations » affiche en temps réel les opérations réalisées dans la journée et même de l'instant. Vous pouvez dès paiement par carte consulter cette rubrique pour vérifier l'opération sur votre compte.

La rubrique opérations comptabilisées n'affiche elle que les opérations comptabilisées par la banque à bonne date de valeur.

#### Consultez le détail d'une transaction (Achat par Carte et N° de Chèque) :

Pour consulter le détail d'une transaction par carte, il vous suffit de :

- Sélectionner la rubrique « Comptes » existante dans le menu en haut de la page

|    | مصرف المغرب<br>CRÉDIT DU MAROC                  | 😰 Support 👻 👤 MR XXX XXX<br>Demière connexion: Mar | ▼ 🖂 C3 Français ▼<br>rdi, 25/08/2015, 14:10:51 |
|----|-------------------------------------------------|----------------------------------------------------|------------------------------------------------|
| 쇼  | COMPTES VIREMENTS   CARTES   CHÈQUES   D        | ÉPÔTS À TERME   PRÊTS   PLACEMENTS                 | outils   🧿                                     |
| sy | MR         XXXXXXXXXXXXXXXXXXXXXXXXXXXXXXXXXXXX | En partenariat.                                    |                                                |

- Cliquer sur le lien « Opérations comptabilisées »

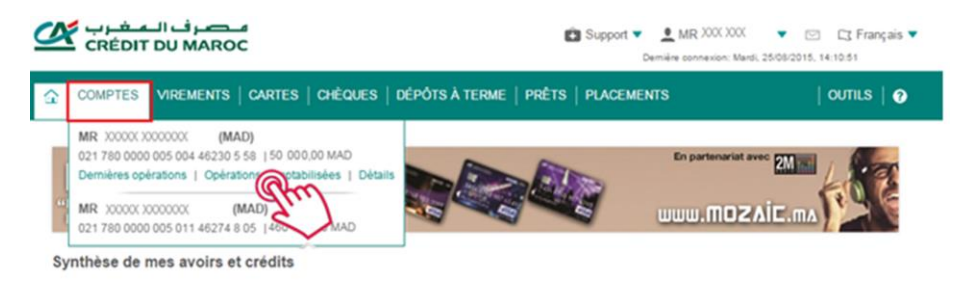

- Cliquer sur le bouton « Détails » de la transaction

|   |         |                |                    |                   |                                          |                      | _                             | -  |
|---|---------|----------------|--------------------|-------------------|------------------------------------------|----------------------|-------------------------------|----|
|   |         |                |                    |                   | 4 10                                     | NUCLE AND A          | Curre has blow                |    |
|   | _       |                | _                  | _                 |                                          |                      | Total                         | 1  |
|   | Carro   |                | HART ENGLISH       |                   |                                          |                      | Colorine                      | -  |
|   | Actions |                | Date Predication a | Dails de valeur 4 | Diffulls do internent                    | theright dy depict 4 | Monhard do, contail # 2 lines | -  |
|   |         | 07161.0        | 17108-0015         | 17106-02115       | PAEMENT CHEQUE 1004030                   | 2.000,00             | 101                           | 0  |
|   |         | 00146.0        | 17100-00110        | 08/08/22116       | RETRACT GAB SCIENCES & C.P. BP AL ADA.   | 101.00               | 104                           | e] |
|   |         | 00146.5        | 171062015          | 17106-02115       | VIREMENT PERMANENT BENEF FART            | 801,00               | 104                           | e] |
|   |         | 00146.5        | 04080215           | 14/38/22118       | PREMENT D UN PREJEVENENT SMIT CAP , SPOR | 7 800,00             | 101                           | e] |
| 0 | ▽       | DET            | 01/09/2015         | 01/09/2015        | PAIEMT CARTE 0078216 LABEL VIE ZAERS     | 983,30               | MA                            | D  |
|   |         | - Zu           | 3                  |                   |                                          |                      |                               | -  |
|   | -       | and the second | 11000              | 111000-0011-0     | PARTY CARTE LANSING CAPENO CALARYSIS     | 10.00                | 100                           |    |

- Consulter le détail de la transaction dans le champ « Détails du virement »

| Retour 🗸                | Réclamation M Imprimer                  |
|-------------------------|-----------------------------------------|
| - DONNÉES DU VIREMENT - |                                         |
| Montant:                | 983,30 MAD                              |
| Détails du virement:    | PAIEMT CARTE 0078216 LABEL VIE<br>ZAERS |
| Date d'exécution:       | 01/09/2015                              |
| - DONNÉES COMPTABLES -  |                                         |
| Numéro de relevé:       | 487                                     |
| Date de valeur:         | 01/09/2015                              |
| Référence bancaire :    | 00001234569874123000                    |
| Mode d'expédition:      | PAIEMT CARTE 00                         |

 Suivez les mêmes étapes que celles sus mentionnées pour consulter le « numéro de votre chèque »

#### La vision 360° :

La vision 360 vous permet d'afficher l'ensemble de vos avoirs et vos dettes. Pour consulter votre situation bancaire en vision 360°, dans la page d'accueil de votre espace personnel Banque Directe, il vous suffit de cliquer sur le lien « Vue 360° » qui se trouve au milieu de la page.

| VUE LISTE 🖸 VUE 360 |                  |   |               |             |   |
|---------------------|------------------|---|---------------|-------------|---|
| MES AVOIRS          | 1 812 811,57 MAD |   | MES DETTES    | 842,44 MAD  |   |
| COMPTE CHÈQUE       |                  | - | COMPTE CHÈQUE | -168,56 MAD | Ŧ |
| COMPTES SUR CARNET  | 1 000 000,00 MAD | ~ | CARTES        |             | ~ |
| DÉPÔTS              |                  | - | CRÉDITS       | 673,88 MAD  | Ŧ |
| INVESTISSEMENT      |                  | ~ |               |             |   |
| ASSURANCE VIE       | 812 811,57 MAD   | ~ |               |             |   |
|                     |                  |   |               |             |   |

#### Consultez les informations de votre carte bancaire :

Pour visualiser le détail de vos cartes bancaires, il vous suffit de :

- Sélectionner la rubrique « Cartes » dans le menu en haut de la page

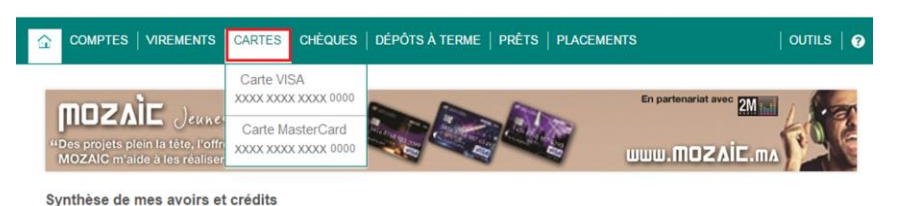

- Cliquer sur la carte de votre choix afin d'afficher les détails s'y rapportant

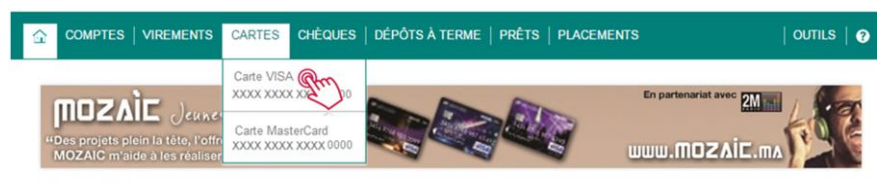

Synthèse de mes avoirs et crédits

En choisissant la carte, la Banque Directe met à votre disposition les informations suivantes :

Informations de votre carte (pseudo, numéro de la carte, titulaire de la carte, nom de la carte, type de la carte, date d'émission, date d'expiration et l'état de la carte)

Plafond disponible sur la carte ou utilisation (en retrait GAB et en paiement)

Plafond autorisé par la carte (en retrait GAB et en paiement)

Vous pouvez aussi personnaliser le nom de votre carte en cliquant sur le crayon du champ « **Pseudo** »

Pseudo :

Carte secondaire

Sur la même page vous avez la possibilité de bloquer votre carte bancaire en cas de perte ou de vol et de demander le re-calcul de votre code PIN.

Pour bloquer votre carte il vous suffit de :

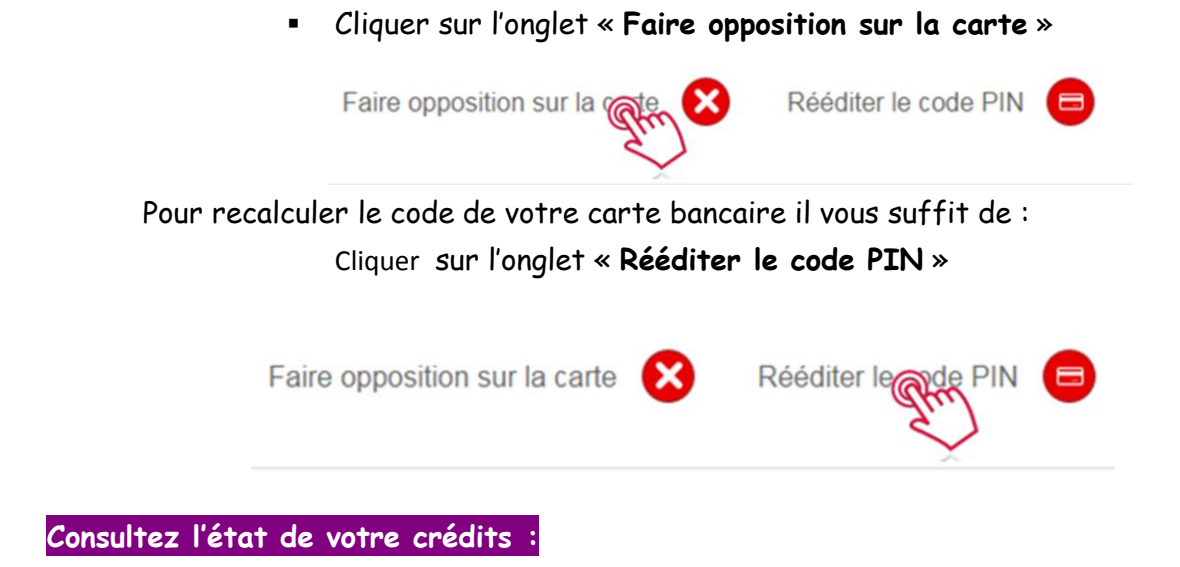

Pour consulter l'état de votre crédit il vous suffit de :

- Sélectionner la rubrique « Prêts » dans le menu en haut de la page

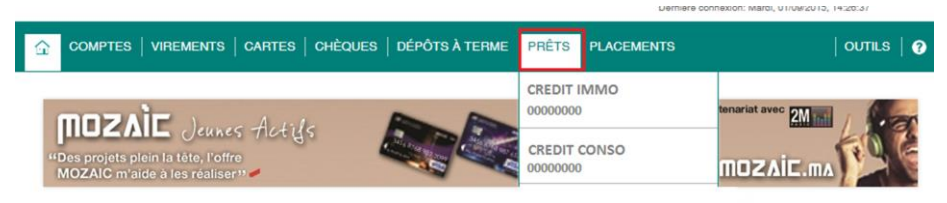

- Cliquer sur le crédit de votre choix

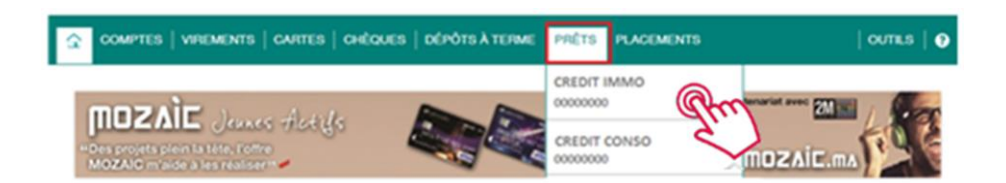

En cliquant sur le crédit de votre choix, la Banque Directe met à votre disposition les informations suivantes :

Informations de votre prêt (pseudo, numéro du prêt, numéro de compte, type du prêt, montant débloqué, date de déblocage et date d'échéance)

Statut du prêt (montant encours, nombre d'échéances restantes, nombre total d'échéances, montant de la prochaine échéance, montant de la prochaine échéance du capital, montant de la prochaine échéance des intérêts, date de la prochaine échéance, montant de l'assurance, nombre d'impayés, montants des impayés et taux d'intérêt) Vous pouvez aussi personnaliser le nom de votre Crédit en cliquant sur le crayon du champ « **Pseudo** »

Pseudo :

Crédit Immobilier

#### Consultez les cours de la bourse :

Pour consulter les cours de la bourse il vous suffit de :

- Sélectionner la rubrique « Placements » dans le menu en haut de la page

|                                                                      | PLACEMENTS             |               |
|----------------------------------------------------------------------|------------------------|---------------|
|                                                                      | Cours des actions      |               |
| MOZAIE Jennes Actifs                                                 | Cours des obligations  | Anatavec 2M L |
| "Des projets plein la tête, l'offre<br>MOZAIC m'aide à les réaliser" | Cours des OPCVM        |               |
|                                                                      | Autres cours de titres |               |

- Cliquer sur les cours de votre choix (cours des actions, cours des obligations, cours des OPCVM et autres cours des titres)

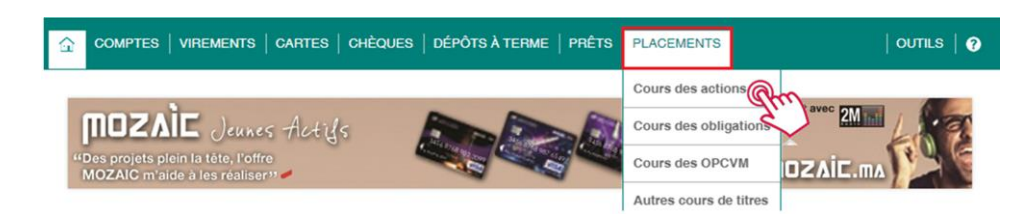

En cliquant sur le titre de votre choix, la Banque Directe met à votre disposition les informations suivantes :

Les informations relatives au titre (code, nom, pays, cours de l'unité et devises)

La possibilité d'imprimer les titres cochés

La possibilité d'exporter les titres cochés aux formats PDF ou CSV

#### Consultez les cours de change :

Pour consulter les cours de change il vous suffit de :

- Sélectionner la rubrique « Outils» dans le menu en haut de la page

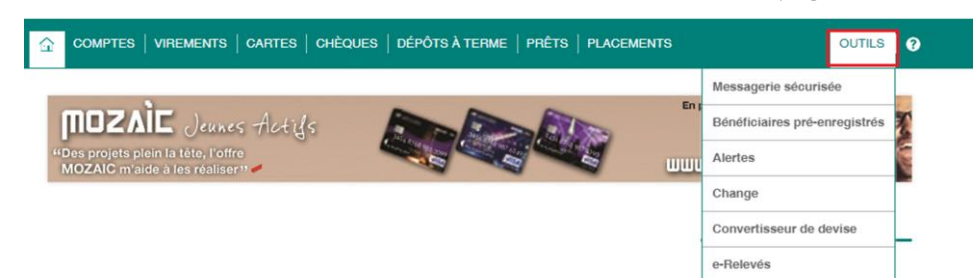

Cliquer sur la rubrique « Change » -

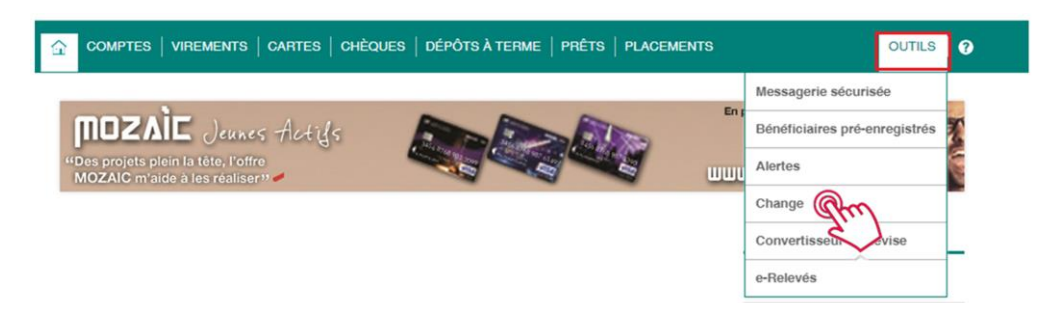

En cliquant sur la rubrique change, la Banque Directe met à votre disposition les informations suivantes :

> harrow Les informations relatives aux cours de change (code, nom, pays, unités, prix achat billets de banque, vente billets de banque, achat cours virement et vente cours virement)

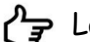

La possibilité d'imprimer les cours des devises cochées

La possibilité d'exporter les cours des devises cochés aux formats PDF ou CSV

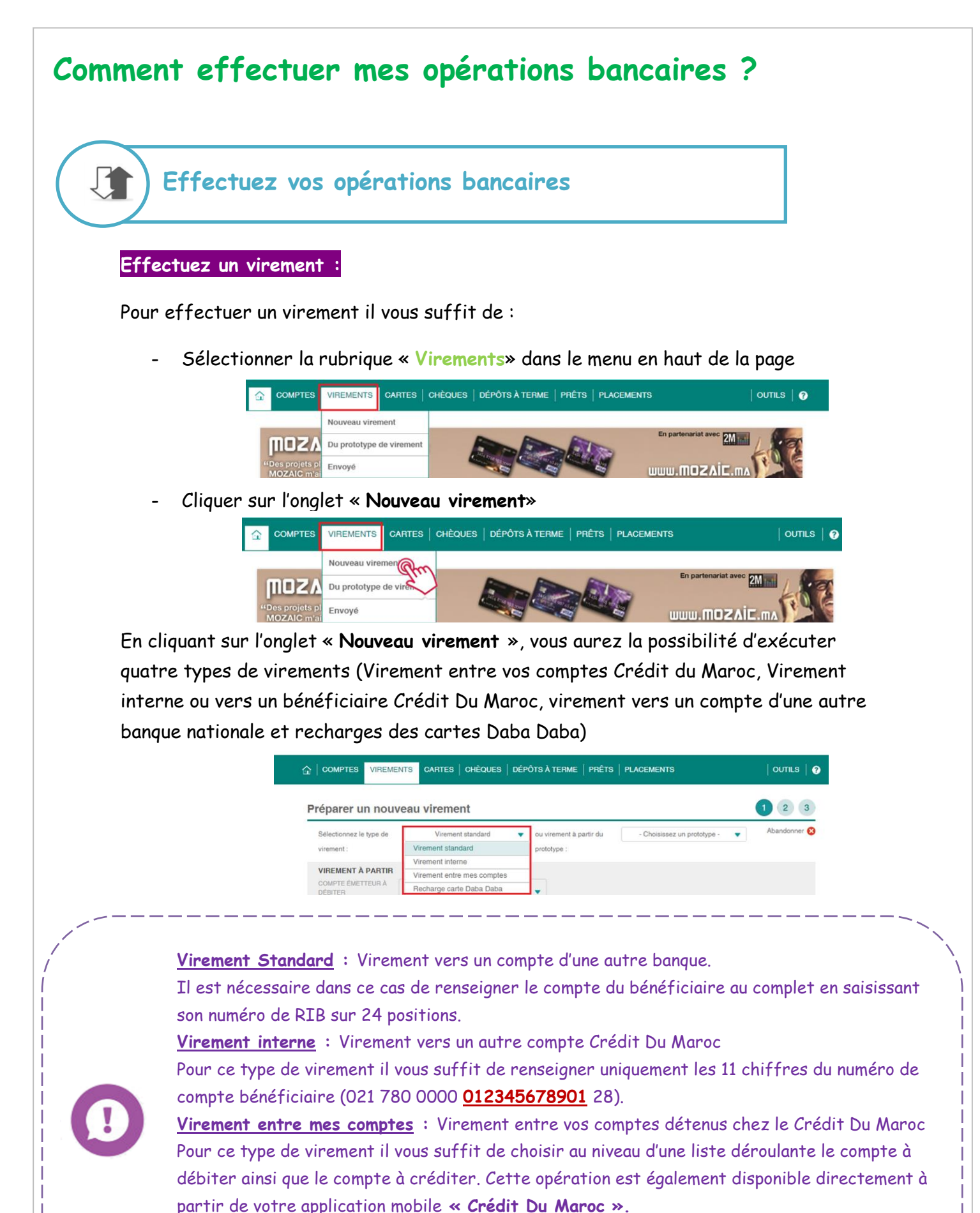

<u>**Recharge carte Daba Daba</u>** : Virement vers la carte rechargeable du Crédit Du Maroc (Daba Daba)</u>

Il est nécessaire pour ce type d'opération de renseigner les 10 derniers chiffres affichés sur la carte Daba Daba.

#### <u>Etape 1 :</u>

de de validation

Confirging

VIREMENT À

DONNÉES DU VIREMENT

Remplir les champs existants dans le formulaire puis cliquer sur le bouton
 « Suivant »

| electionnez le type de Virement standard | d 👻 ou virement à partir du - Choisissez un prototype - 👻 Aband                                                                                                    | ionner 🛛                                                                                                    |
|------------------------------------------|----------------------------------------------------------------------------------------------------|----------------------------------------------------------------------------------------------------|
|                                          | provype .                                                                                                    | 1 Nom du bénéficiaire                                                                                                    |
| MPTE ÉMETTEUR À                          | (M                                                                                                    |                                                                                                    |
| 021 780 0000 000 0000 000                | 00000                                                                                                    | (2) Numéro de compte / carte                                                                                                    |
|                                          |                                                                                                    |                                                                                                    |
| DITER                                    | CRÉDITER                                                                                                    | (3) Montant du virement                                                                                                    |
| NNÉES DU VIREMENT                        |                                                                                                    |                                                                                                    |
| NTANT DU VIREMENT                        | MAD C DETAILS DU VIREMENT                                                                                                    | (4) Information du virement                                                                                                    |
| TE D'EXÉCUTION 06/10/2015 5              |                                                                                                    |                                                                                                    |
| NNÉES FACULTATIVES                       |                                                                                                    | (5) La date d'exécution du virement (date                                                                                                    |
|                                          |                                                                                                    | du jour ou date à venir)                                                                                                    |
| <u>E</u><br>- Vérifie                    | <u>Etape 2 :</u><br>r les données saisies par vos soins p                                                                                                    | ouis cliquer sur le bouton « <b>Payer</b> »                                                                                                    |
|                                          |                                                                                                    |                                                                                                    |
|                                          | Autoriser le virement                                                                                                    | 1 2 3                                                                                                    |
|                                          | Autoriser le virement                                                                                                    | 1 2 3<br>Abandomer O                                                                                                    |
|                                          | Virement interne Virement A partne Virement A partne Operation Operation Ope | 1 2 3<br>Abandonner 📀<br>Données système 💌                                                                                                    |
|                                          | Virement interne Virement A PARTIR OURSPTE (SAETTEUR A DEBITER VIREMENT A VIREMENT A                                                                                                    | 1 2 3<br>Abandonner 📀<br>Données système 🔻                                                                                                    |
|                                          | Autoriser le virement Virement interne Virement interne Oowpre Eviettruis A Dessitier Virement A Nom du déhéricuare A RRRRR Compre                                                                                                    | Connotes systeme                                                                                                    |
|                                          | Autoriser le virement Virement interne Virement à PARTIR ODIFIER VIREMENT À NOM DU BÉNÉFICIAIRE À RRRR COMPTE CREDITER COMPTE                                                                                                    | Conness systeme     Conness systeme                                                                                                    |
|                                          | Autoriser le virement Virement interne Virement à PARTIR DEBITER VIREMENT À NOM DU BÉNÉFICIARE À R R R R R OOMFTE OONNÉES DU VIREMENT NOMTANT DU VIREMENT 100.00 MAD DÉTALS                                                                                                    | Connées système                                                                                                    |
|                                          | Autoriser le virement Virement interne Virement à PARTIR DEBITER VIREMENT À R R R R R OCOMPTE CREDITER ODIVIREMENT MONTANT DU VIREMENT MONTANT DU VIREMENT MONTANT DU VIREMENT MONTANT DU VIREMENT DATE DEXECUTION 18/09/2015                                                                                                    | Condes systeme Condes systeme Conde                                                                                                    |
|                                          | Autoriser le virement Virement interne Virement A PARTIR COMPTE SAETTEUR A DEBITER OMPTE SAETTEUR A MR NNNN NNNN (M DEBITER VIREMENT A NOM DU BEMENTFIR DONNÉES DU VIREMENT MONTANT DU VIREMENT DONNÉES FACULTATIVES ▼                                                                                                    | Conness systeme     Conness systeme     Conness systeme     Conness systeme     Conness systeme     Conness systeme     Test                                                                                                    |
|                                          | Autoriser le virement Virement interne Virement à PARTER OBBITER VIREMENT À NOM DU BÉNÉFICIAIRE À R R R R R OOMFTE OONNÉES DU VIREMENT 100,00 MAD DÉTALS DATE DEXECUTION 18/09/2015 CONNÉES FACULTATIVES                                                                                                    | Conneles systeme                                                                                                    |
|                                          | Autoriser le virement Virement a partre Compte Sactificane A Nom ou débrificane A R R R R Compte Conducter Données du virement Montfant du virement Données facultatives *                                                                                                    | Connelss systeme Connelss systeme Conne                                                                                                    |
|                                          | Autoriser le virement<br>Virement a partre<br>DESITER<br>COMPTE SAETTEUR À<br>DESITER<br>VIREMENT A<br>NOM OU DÉDÉRISONARE À<br>R R R R R<br>OONNÉES DU VIREMENT<br>MONITANT DU VIREMENT<br>MONTANT DU VIREMENT<br>DONNÉES FACULTATIVES *                                                                                                    | Condes systeme Condes systeme Conde                                                                                                    |
| [<br>Soidin                              | Autoriser le virement         Virement interne         Virement A PARTIR         Convirte SactTEURIA         VIREMENT A         Non to ut debatificame A         R R R R R         Convirte Sou VIREMENT         MAND         MAND         ODONNÉES DU VIREMENT         MONTANT DU VIREMENT         MONTANT                                                                                                    |                                                                                                    |
| <u>[</u><br>- Saisir<br>valider          | Autoriser le virement         Virement interne         Virement A PARTIR         Observer         Virement A         Internet A         Internet A         Inte Other A         Inte Other                                                                                                    | 1 2 3<br>Acadora C<br>Condess system C<br>Strategiere<br>Condess system C<br>Strategiere<br>C<br>Strategiere<br>C<br>Strategiere<br>Strategiere<br>Strategiere<br>Strat |
| <u>E</u><br>- Saisir<br>valider          | Autoriser le virement         Virement interne         Virement A PARTIR         ODENTIFE EXECTIONER A RERER         DONNÉEES DU VIREMENT         DONNÉEES FACULTATIVES *                                                                                                    | I Q I<br>Reader Co<br>I I Q I<br>Reader Co<br>I I Q I<br>I I Q I<br>Reader Co<br>I I I I I I I I I I I I I I I I I I I                                                                                                     |
| <u>F</u><br>- Saisir<br>valider          | Autoriser le virement         Virement a partire         VIREMENT A PARTIR         VIREMENT A PARTIR         VIREMENT A         VIREMENT A         Image: A contract of the particular of the particular of                                                                                                    | Image: Contract of the second second sec                                                                                                    |
| <u>E</u><br>- Saisir<br>valider          | Autoriser le virement         Virement a pantrie         Operating (SaleTTEURIA)         Imponent ou oble devirement         ODINNÉES FACULTATIVES *                                                                                                    | Image: Contract of the second second sec                                                                                                    |

(\*\*) Transaction sensible = virement interne, virement standard ou recharge carte Daba Daba

transaction sensible\*\*

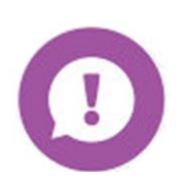

- Seul le type de virement « Virement entre mes comptes » s'exécute sans SMS OTP.
- Il est vivement conseillé d'installer la dernière version de votre navigateur Internet afin que vous puissiez naviguer et effectuer vos opérations en toute sécurité.

#### Utilisez votre prototype :

#### Enregistrez un prototype :

Le prototype est une sauvegarde des données saisies lors d'un virement afin d'éviter à chaque fois de saisir les mêmes données.

Pour enregistrer un prototype il vous suffit de suivre les étapes suivantes :

- Après l'étape 3 de la fonctionnalité « Effectuer un virement », cliquer sur le bouton « Enregistrer un prototype »

| Référence du virement: CE         | 0MAMAMC1000000 000000                                  | Heure de création: 18/09/2015                        | 10:38:43                          |  |  |
|-----------------------------------|--------------------------------------------------------|------------------------------------------------------|-----------------------------------|--|--|
| Préparé par: 1 NNNN NN            | INNN                                                   | Motif de rejet:                                      |                                   |  |  |
| Envoyé par: MRNNNN NN             | INNN                                                   |                                                      |                                   |  |  |
| Dernière modification par:1       | MR NNNN NNNNN                                          | Heure du rejet: 18/09/2015<br>Référence bancaire : - |                                   |  |  |
| VIREMENT À PARTIR                 |                                                        |                                                      |                                   |  |  |
| COMPTE ÉMETTEUR À<br>DÉBITER      | MR NNNN NNNNN (M<br>021 000 0000 000 000 000 0000 0 00 |                                                      |                                   |  |  |
| VIREMENT À                        |                                                        |                                                      |                                   |  |  |
| NOM DU BÉNÉFICIAIRE À<br>CRÉDITER | RRR                                                    | COMPTE BÉNÉFICIAIRE À<br>CRÉDITER                    | 11111111111                       |  |  |
| DONNÉES DU VIREME                 | NT                                                     |                                                      |                                   |  |  |
| MONTANT DU VIREMENT               | 100,00 MAD                                             | DÉTAILS DU VIREMENT                                  | test                              |  |  |
| DATE D'EXÉCUTION                  | 18/09/2015                                             |                                                      |                                   |  |  |
| DONNÉES FACULTATI                 | VES T                                                  |                                                      |                                   |  |  |
|                                   |                                                        |                                                      |                                   |  |  |
|                                   |                                                        |                                                      |                                   |  |  |
|                                   | Nouve                                                  | au virement                                          | Enregistrer en tant que prototype |  |  |
|                                   |                                                        |                                                      | du.                               |  |  |
|                                   |                                                        |                                                      |                                   |  |  |

Renseigner le nom souhaité du prototype puis cliquer sur le bouton
 « Enregistrer »

| COMPTE ÉMETTEUR À N<br>DÉBITER 0    | Enregistrer en tant que prototype                                                                  |
|-------------------------------------|----------------------------------------------------------------------------------------------------|
| VIREMENT À                          | Entrez le nouveau nom du prototype ou sélectionnez un prototype existant dans le<br>menu déroulant |
| NOM DU BÉNÉFICIAIRE À N<br>CRÉDITER | DU - Sélectionner un prototype -                                                                   |
| DONNÉES DU VIREMENT                 |                                                                                                    |
| MONTANT DU VIREMENT                 | Enregistrer                                                                                        |
| DATE D'EXÉCUTION                    |                                                                                                    |
|                                     |                                                                                                    |
| DONNEES FACULTATIVES                |                                                                                                    |

#### Modifiez un prototype :

Pour modifier un prototype il vous suffit de :

- Cliquer sur le lien « Du prototype de virement » dans la rubrique « Virement »

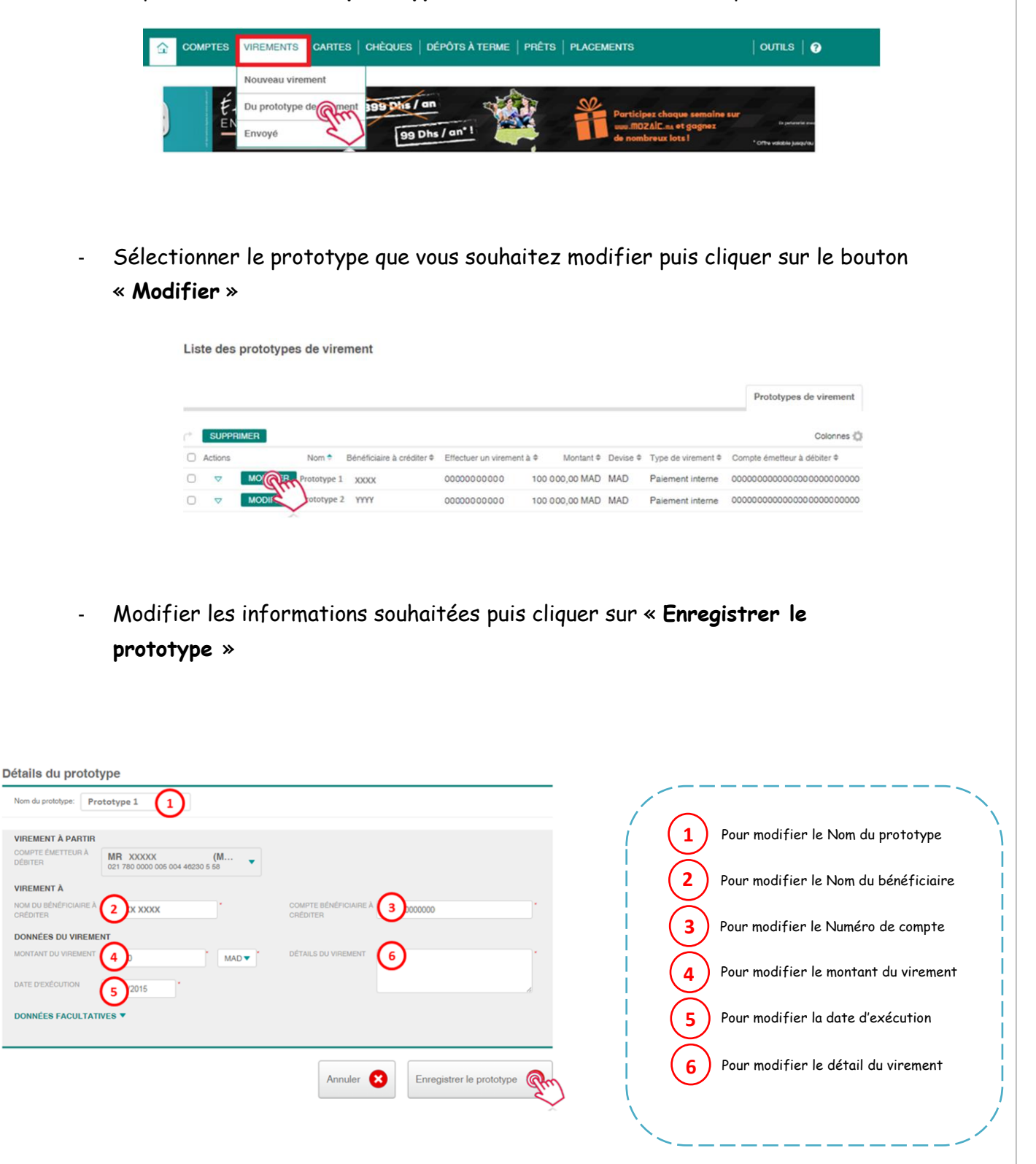

#### Supprimez un prototype :

Pour supprimer un prototype il vous suffit de :

- Cliquer sur le lien « Du prototype de virement » dans la rubrique « Virement »

| ŵ | COMPTES | VIREMENTS              | CARTES   CHÈQUES   DÉPÔTS À TERME   PRÊTS   PLACEMENTS                                                                                                    | OUTILS   🥱             |
|---|---------|------------------------|----------------------------------------------------------------------------------------------------|------------------------|
|   |         | Nouveau virer          | nent                                                                                                    |                        |
|   | ₩.E     | Du prototype<br>Envoyé | 199 Dhs / an<br>199 Dhs / an 1<br>199 Dhs / an 1 | Ex participation provi |

- Cocher le prototype que vous souhaitiez supprimer

| Liste des prototypes de virement |                |                                           |                    |           |                     |                                         |  |
|----------------------------------|----------------|-------------------------------------------|--------------------|-----------|---------------------|-----------------------------------------|--|
|                                  |                |                                           |                    |           |                     | Prototypes de virement                  |  |
| SUPPRIMER                        |                |                                           |                    |           |                     | Colonnes 🖨                              |  |
| Actions                          | Nom 🕈 🛛 Béné   | ficiaire à créditer   Effectuer un vireme | nt à 🕈 🔹 Montant 🕈 | Devise \$ | Type de virement \$ | Compte émetteur à débiter \$            |  |
| m ▼ MODIFIER                     | Prototype 1 XX | 0000000000 XX                             | 100 000,00 MAD     | MAD       | Paiement interne    | 000000000000000000000000000000000000000 |  |
|                                  | Prototype 2 YY | YY 0000000000                             | 100 000,00 MAD     | MAD       | Paiement interne    | 000000000000000000000000000000000000000 |  |

- Après avoir sélectionné le prototype que vous souhaitez supprimer, cliquer sur le bouton « SUPPRIMER »

| Lis | te des  | prototype  | s de vire   | ment                      |                         |                |           |                     |                                         |
|-----|---------|------------|-------------|---------------------------|-------------------------|----------------|-----------|---------------------|-----------------------------------------|
| _   |         |            |             |                           |                         |                |           |                     | Prototypes de virement                  |
| r.  | SUPP    | MER        |             |                           |                         |                |           |                     | Colonnes 🖨                              |
| 0   | Actions | $\diamond$ | Nom 🕈       | Bénéficiaire à créditer ¢ | Effectuer un virement à | à ¢ Montant ¢  | Devise \$ | Type de virement \$ | Compte émetteur à débiter \$            |
| Ø   | ▽       | MODIFIER   | Prototype 1 | XXXXX                     | 00000000000             | 100 000,00 MAD | MAD       | Paiement interne    | 000000000000000000000000000000000000000 |
| 0   | ▽       | MODIFIER   | Prototype 2 | YYYY                      | 00000000000             | 100 000,00 MAD | MAD       | Palement interne    | 000000000000000000000000000000000000000 |

- Confirmer votre suppression en cliquant sur le bouton « Supprimer »

| Supprimer un prototype de virement                        |                      |
|-----------------------------------------------------------|----------------------|
| estermer an ererstype de monion                           |                      |
| Etes-vous sûr de vouloir supprimer les prototypes de vire | ement sélectionnés ? |
|                                                           |                      |
| Annulas 🗙                                                 | Supprimer            |
| Annuler                                                   | Supprimer gran       |

#### Utilisez votre Bénéficiaire pré-validé

#### Enregistrer un bénéficiaire pré-validé

Un bénéficiaire pré-validé est un bénéficiaire vers lequel vous pouvez exécuter vos virements sans saisir le SMS OTP.

Cette fonction vous permet également de réaliser des virements vers ce bénéficiaire directement à partir de votre application mobile « Crédit Du Maroc »

Pour enregistrer un bénéficiaire pré-validé il vous suffit de :

- Cliquer sur le bouton « Oui » après l'enregistrement du prototype.

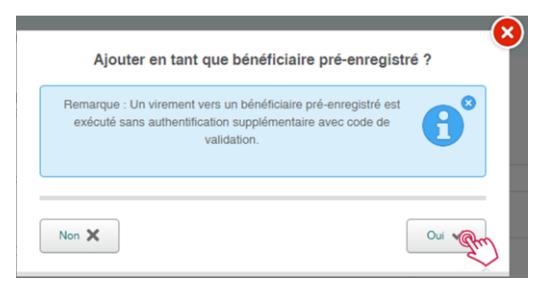

 Renseigner le code SMS OTP reçu sur votre numéro de téléphone puis cliquer sur le bouton « Confirmer »

| COMPTE ÉMETTEUR À<br>DÉBITER | Autorisation requise                                                                                                    |     |
|------------------------------|----------------------------------------------------------------------------------------------------|-----|
|                              | Un message sms avec un code de confirmation a été envoyé sur votre numéro de<br>téléphone portable 2126666666666 pour confirmer l'enregistrement de ce<br>bénéficiaire pré-enregistré.Veuillez entrer le code pour continuer. |     |
|                              | Code de validation                                                                                                    |     |
| DATE D'EXÉCUTION             | Confirmer R                                                                                                    | ~ > |
| DONNÉES FACULTATIVES         | •                                                                                                    |     |

- Un message de confirmation s'affichera en haut de la page

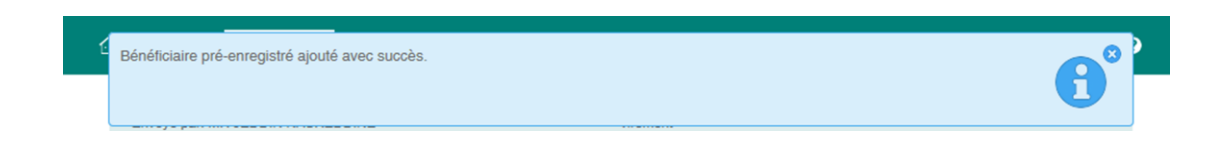

#### Supprimez un bénéficiaire pré-validé

Pour supprimer un bénéficiaire pré-validé il vous suffit de :

- Cliquer sur le lien « **Bénéficiaires pré-enregistrés** » existant dans la rubrique « **OUTILS** ».

|                      |                |                    | Messagerie sécurisée    |            |
|----------------------|----------------|--------------------|-------------------------|------------|
| Étudiants            | 399 Dhs / an   |                    | Bénéficiaires pré-enreg |            |
| EN FRANCE            | 99 Dhs / an" 1 | de nombreux lots ! | Alertes                 | $\bigcirc$ |
|                      |                |                    | Change                  |            |
| synthèse de mes avoi | irs et crédits |                    | Convertisseur de devise |            |

Choisir le bénéficiaire que vous souhaitiez supprimer puis cliquer sur le bouton
 « SUPPRIMER »

| Bén | éficiaires pré-validés |                |                                  |                     |            |
|-----|------------------------|----------------|----------------------------------|---------------------|------------|
| r I | IMPRIMER               |                |                                  |                     | Colonnes 🖨 |
| 0   | Actions                | Nom ¢          | Numéro de compte bénéficiaire \$ | Type de virement \$ |            |
| 0   | SUF                    | Bénéficiaire 1 | 000 000 00000 0                  | Paiement interne    |            |
| 0   | SUPPE                  | Bénéficiaire 2 | 000 000 0000 0                   | Paiement interne    |            |

- Confirmer votre demande de suppression en cliquant sur le bouton « Supprimer »

| Bénéficiaires pré-validé: | Supprimer bénéficiaire pré-enregistré | 8                |            |
|---------------------------|---------------------------------------|------------------|------------|
| IMPRIMER                  | Supprimer ?                           |                  | Colonnes 🔘 |
| Actions                   |                                       | de vire          | ment ¢     |
| SUPPRIMER                 |                                       | mentir           | iterne     |
| SUPPRIMER                 | Annuler X                             | Supprime ment in | iteme      |
|                           |                                       | ~                |            |
|                           |                                       |                  |            |

#### Commandez votre carnet de chèque

Pour commander votre carnet de chèque il vous suffit de :

 Cliquer sur le lien « Commander un nouveau chéquier » existant dans la rubrique « CHEQUES »

|           |        | Commander    | un nouveau chéqi | fre |                               |                                            |
|-----------|--------|--------------|------------------|-----|-------------------------------|--------------------------------------------|
| tudiants  | 399 Dh | s/an         | State 1          | -   | Participez chaque semaine sur | LCL                                        |
| IN THANGE | E      | 99 Dhs / an* |                  |     | de nombreux lots l            | * Offre valiable jusqu'au 33 octobre 2015. |

- Renseigner les informations du formulaire puis cliquer sur « Suivant »

| Nouveau carnet                             | de chéques                              | 1 2 3 | 3                                                     |             |
|--------------------------------------------|-----------------------------------------|-------|-------------------------------------------------------|-------------|
| NOM DE CLIENT<br>OBJET<br>NUMÉRO DE COMPTE | MR_XXXXXXXXXXXXXXXXXXXXXXXXXXXXXXXXXXXX |       | Choisissez le numéro de compte                        | Ì           |
| NOMBRE DE CHÉQUES                          | * (1)<br>* ∞<br>• ∞]{②                  |       | 2 Choisissez le nombre de feuilles de votre Chéquiers | Î<br>I<br>I |
| COMMENTAIRE                                | 3                                       |       | 3 Ajoutez un commentaire (Champ non obligatoire)      |             |
|                                            | A                                       |       | _                                                     |             |

- Vérifier les informations saisies puis cliquer sur « Envoyer »

| our our our our our our our our our our |                                                       | Données système 🔻 |
|-----------------------------------------|-------------------------------------------------------|-------------------|
|                                         |                                                       |                   |
|                                         | MR X0000X X000X                                       |                   |
| OBJET                                   | Nouveau carnet de chéques                             |                   |
| NUMÉRO DE COMPTE                        | 021 780 0000 000 000 000 0 0 0 0 - MR XXXXX XXX (MAD) |                   |
| NOMBRE DE CHÉQUES                       | 0 25                                                  |                   |
|                                         | ® 50                                                  |                   |
| COMMENTAIRE                             |                                                       |                   |
|                                         |                                                       |                   |
|                                         |                                                       |                   |
|                                         | R.                                                    |                   |
|                                         |                                                       |                   |
|                                         |                                                       |                   |
|                                         |                                                       |                   |

- Confirmer votre commande de chéquiers en cliquant sur le bouton « Envoyer »

|                   | S   CARTES   CHÉQUES   DÉPÔTS À TERME   PRÊTS   PLACEMENTS                                                  | OUTILS   😡                 |
|-------------------|----------------------------------------------------------------------------------------------------|----------------------------|
| Nouveau carnet de | Confirmez l'envoi<br>En cliquant sur le bouton "Envoyer", vous allez soumettre le formulaire à la<br>hannue | 1 2 3<br>Données système 🔻 |
| NOM DE CLIENT     | bangue.                                                                                                    |                            |
| OBJET             | · · · · · · · · · · · · · · · · · · ·                                                                       |                            |
|                   | Annuler Envoyer                                                                                             |                            |
|                   | 25                                                                                                    |                            |
|                   | 50                                                                                                    |                            |
|                   |                                                                                                    |                            |

#### Bloquez votre carte bancaire

Pour bloquer votre carte bancaire il vous suffit de :

- Sélectionner la rubrique « Cartes » dans le menu en haut de la

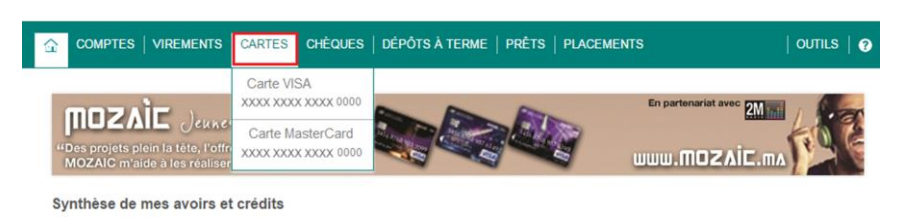

- Cliquer sur la carte de votre choix

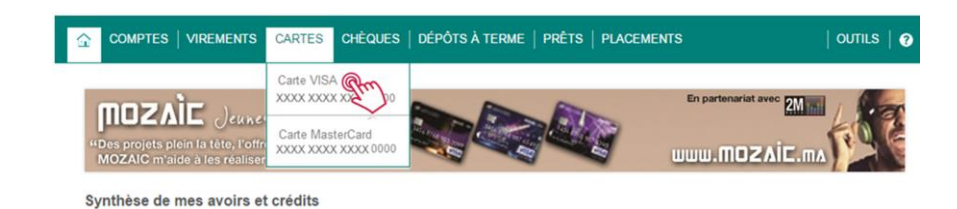

- Cliquer sur l'onglet « Faire opposition sur la carte » qui se trouver en bas de la page

Rééditer le code PIN Faire opposition sur la g

N'oubliez pas de vous <u>déconnecter</u> à la fin Contactez votre conseiller commercial pour plus d'informations ou écrivez-nous de votre session ;) sur votre <u>Messagerie Sécurisée</u>!!!